## **CPOS – Quick guide**

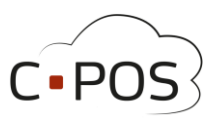

## Sådan omdøber du dit CPOS kantinekort

Vi anbefaler at man omdøber sit kort og tilføjer en e-mailadresse første gang man logger ind.

• Find portalen i din browser

| POS                                               | A CER                                                                                                    |                  |                            |
|---------------------------------------------------|----------------------------------------------------------------------------------------------------|------------------|----------------------------|
| elkommen til<br>orø Privatskole E                 | Betalingskort                                                                                                    | Sorø Privatskole | Brugernavn<br>Brugernavn   |
| 000                                               |                                                                                                    |                  | Adgangskode<br>Adgangskode |
| kon logar på pertitikn moti:<br>Log på met bruger | Ou can toppe all portainer met brouwnerven ng artigangstude ved at table på "Log på<br>wei bloger", hangen:<br>dat all art for gal blort at blort sveter muligives ten:<br>• toresne pong-på ell sot<br>• Timeter da gal anomaka statetinna<br>• Timeter da gal anomaka statetinna<br>• Ange torinnag på el too |                  | Login Glemt adgangskode?   |

- Brugernavn er det kortnummer som er påtrykt kantinekortet.
- Adgangskoden er som standard den verifikationskode som står påtrykt kortet.
  - Bemærk at man selv kan ændre adgangskoden under 'Brugeroplysninger'.

Elev

## Indbetal

L Brugerinfo

Efter login navigeres til 'Brugerinfo'

## Kontoudtog

Herefter er det muligt at omdøbe 'Navn' som afsluttes ved at trykke 'Gem'

 Navnet bør omdøbes til kortindehaverens navn.

Yderligere skal man indtaste en mail

- Mailen bruges i tilfælde af at man skal nulstille adgangskoden.